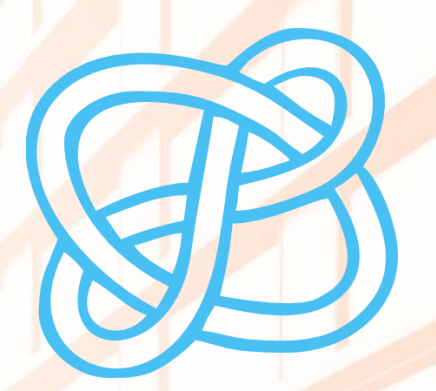

# COMPETENCIAS EN INFORMACIÓN DIGITAL

# CÓMO BUSCAR INFORMACIÓN ESPECIALIZADA PARA EL TFG: HUMANIDADES

Biblioteca de la Universitat d'Alacant Biblioteca de la Universidad de Alicante

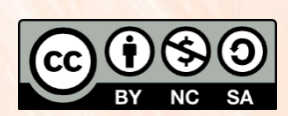

Universitat d'Alacant Universidad de Alicante

Esta obra está bajo una licencia de Creative Commons Reconocimiento-NoComercial-Compartirlgual 4.0 Internacional.

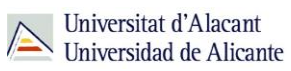

# ÍNDICE

| Para empezar                                 | 2  |
|----------------------------------------------|----|
| Acceso a los recursos electrónicos de la BUA | 2  |
| Tipos de acceso                              | 5  |
| Acceso local                                 | 5  |
| Acceso remoto                                | 5  |
| Fuentes de información en Humanidades        | 8  |
| Obras de referencia                          | 9  |
| Bases de datos                               | 9  |
| Libros electrónicos                          | 10 |
| Revistas electrónicas                        | 12 |
| Repositorios                                 | 13 |
| Guías temáticas                              | 13 |
| Tesis doctorales                             | 14 |
| El servicio de préstamo interbibliotecario   | 15 |
| ¿Qué documentos puedes solicitar?            | 15 |
| ¿Cuánto tarda en llegar la documentación?    | 16 |
| ¿Dónde se recogen las copias?                | 16 |
| Para finalizar                               | 16 |

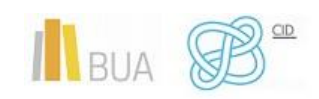

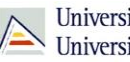

#### **PARA EMPEZAR**

En el nivel intermedio de las CID, conociste los principios generales de una búsqueda de información, aprendiste a identificar y aplicar las técnicas de búsqueda en los recursos de información especializados de tu disciplina y te enseñamos a elaborar correctamente las estrategias de búsqueda. Además, te presentamos las fuentes de información básicas en tu disciplina o campo de conocimiento, incidiendo en el tipo de información y de documentos que nos proporcionan y en el formato en que podemos consultarlos.

Ahora, en el nivel avanzado de las CID, te facilitamos una recopilación de recursos de información especializada que te serán de gran ayuda en la elaboración de tu Trabajo de Fin de Grado. Además, te recordamos cómo acceder a los recursos suscritos por la Biblioteca tanto desde acceso local como desde fuera del campus.

Por último, te damos a conocer el Servicio Préstamo Interbibliotecario, un servicio que ofrece la biblioteca y cuyo objeto principal es proporcionar a la comunidad universitaria (alumnado, PAS y profesorado) cualquier tipo de publicación (monografías, artículos de revista, tesis, actas de congresos, patentes, etc.) nacional o internacional, que no se encuentre disponible en las diferentes bibliotecas de la Universidad de Alicante.

# ACCESO A LOS RECURSOS ELECTRÓNICOS DE LA BUA

Puedes localizar estos recursos desde la página web de la Biblioteca Universitaria de tres formas:

En el epígrafe del menú superior *Encuentra información*, pinchando en Recursos-**E**:

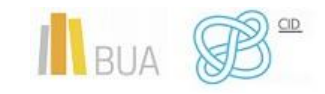

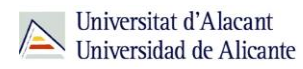

| 🖋 Estudios 🔹 Gobernanza 🍨 Organización 👻                                                                                                    | Español Valencià English Web   Persona Q f 🗩 🖻 🞯 (in                                                                                                    |  |
|----------------------------------------------------------------------------------------------------|----------------------------------------------------------------------------------------------------|--|
| Universitat d'Alacant<br>Universidad de Alicante                                                                                                    | Sede Electrónica Webmail UACloud CV                                                                                                    |  |
| BUA Biblioteca Universitaria<br>Encuentra información Utiliza la bib                                                                                                    | Servicios<br>Nioteca 🔻 Estudia y aprende 🍷 Investiga y publica 🍷 Conócenos 🔻 FAQ's                                                                                                    |  |
| <ul> <li>Catálogo de la Biblioteca</li> <li>RUA</li> <li>Recursos-e</li> <li>Bibliografía recomendada</li> <li>Guías temáticas</li> <li>Centro de Documentación Europea</li> </ul> | RECURSOS-E: LIBROS ELECTRÓNICOS, REVISTAS ELECTRÓNICAS Y<br>BASES DE DATOS<br>La Biblioteca de la Universidad de Alicante cuenta con una amplia colección de bibliografía en formato electrónico. Para localizar la información que necesites te<br>ofrecemos diversas opciones de búsqueda. |  |
| Devderveme la voz     Colecciones especiales     Otros catálogos                                                                                                    | Libros-e v<br>Revistas-e v                                                                                                    |  |
|                                                                                                    | Artículos de revistas                                                                                                    |  |
| C i tálogo                                                                                                    | Bases de datos v                                                                                                    |  |
|                                                                                                    | Obras de consulta                                                                                                    |  |
|                                                                                                    | Tesis doctorales                                                                                                    |  |
|                                                                                                    | Fondos digitales propios                                                                                                    |  |

• En el cuadro inferior denominado *Recursos electrónicos* de la parte inferior de la página web de la BUA:

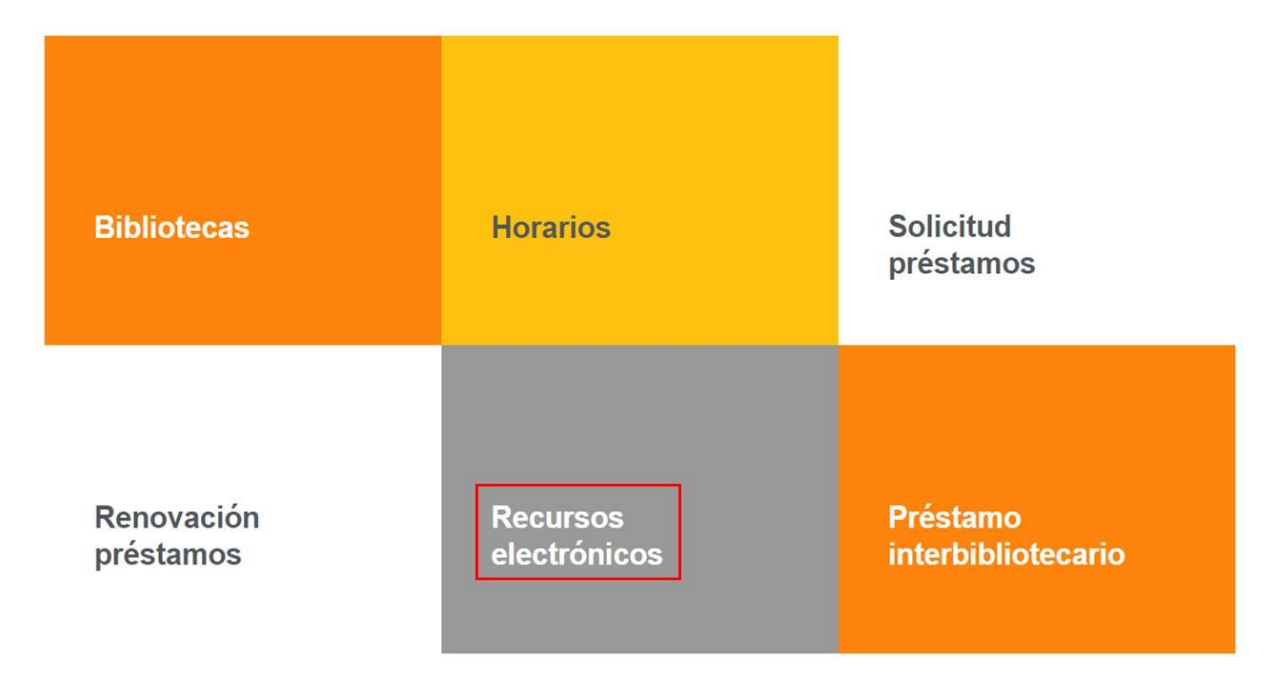

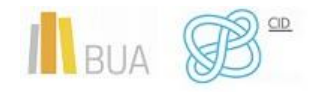

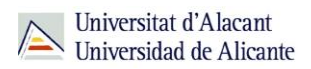

• Desde las opciones del menú superior del <u>catálogo</u> (Revistas, Prensa, BBDD, Dialnet).

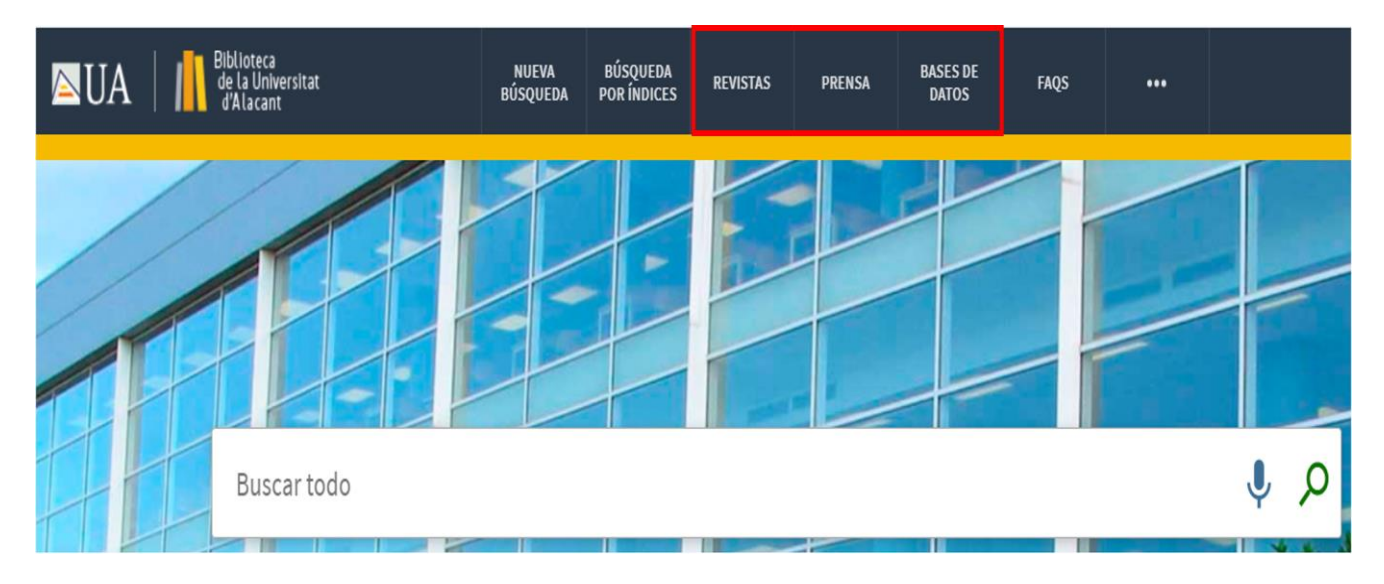

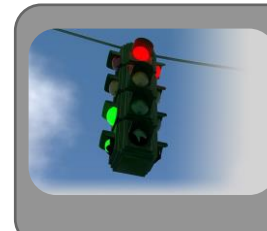

Recuerda que dispones de un acceso directo a la página principal del catálogo donde, entre otras cosas, tienes disponibles varios tutoriales sobre su uso.

A continuación, veremos los tipos de acceso a los recursos electrónicos suscritos.

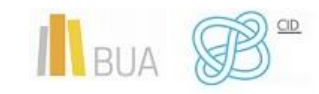

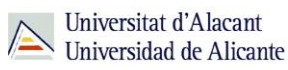

#### TIPOS DE ACCESO

Existen dos **tipos de acceso**: local y remoto.

#### ACCESO LOCAL

A la mayoría de los recursos de información accedes mediante **reconocimiento IP**, no por medio de usuario ni contraseña. Si algún recurso requiere identificación mediante usuario y contraseña, puedes solicitarlo en Punt BIU (planta baja del edificio de la Biblioteca General) o en tu Biblioteca de Centro.

- Si perteneces a la Comunidad Universitaria, podrás acceder desde tu ordenador portátil o dispositivo personal a los recursos de información suscritos (bases de datos, revistas electrónicas, libros-E...), una vez que te hayas descargado los certificados digitales necesarios para utilizar la red wifi de la UA (<u>Red Inalámbrica</u> <u>de la UA -eduroam-</u>)
- Cualquier otro usuario o usuaria, puede consultarlos desde los ordenadores de libre acceso existentes en las bibliotecas, solicitando un usuario y contraseña de temporal en Punt BIU o en las diversas Bibliotecas de Centro.

#### ACCESO REMOTO

La comunidad universitaria de la Universidad de Alicante puede <u>acceder desde fuera del</u> <u>campus</u>, a los recursos de información contratados, a través de dos opciones: **Red UA** y **Red Iris.** 

Hemos elaborado un <u>tutorial</u> que tienes disponible en el subepígrafe <u>La Biblioteca desde</u> <u>casa</u>, del epígrafe **Utiliza la biblioteca**, de la <u>página web de la BUA</u>.

#### **RED UA**

<u>Red UA</u> es una conexión a un PC virtual, que permite a toda la comunidad universitaria el acceso remoto a **todos los recursos electrónicos** de información contratados, además de a otros servicios (aula informática virtual, bases de datos locales).

Existen dos modos de conexión a RedUA:

1. Puedes acceder desde la tarjeta de la aplicación "Red UA" en tu UACloud - Campus virtual, para descargarte el ejecutable, en caso de Windows, o acceder a RedUA en el resto de casos (MAC OSX, iOS, ANDROID).

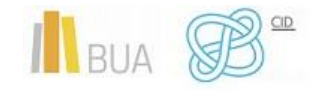

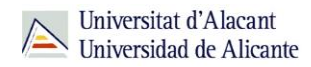

Los usuarios de **WINDOWS** deben descargar y ejecutar el **programa "conexión RedUA"**, que no requiere instalación, solo descomprimir el fichero .zip en cualquier unidad (incluso en dispositivos de almacenamiento portátil), y que podremos utilizar cada vez que necesitemos acceder a RedUA. Una vez abierto el programa, es necesaria la **identificación** con **el usuario/a** y la **contraseña** de **campus virtual**.

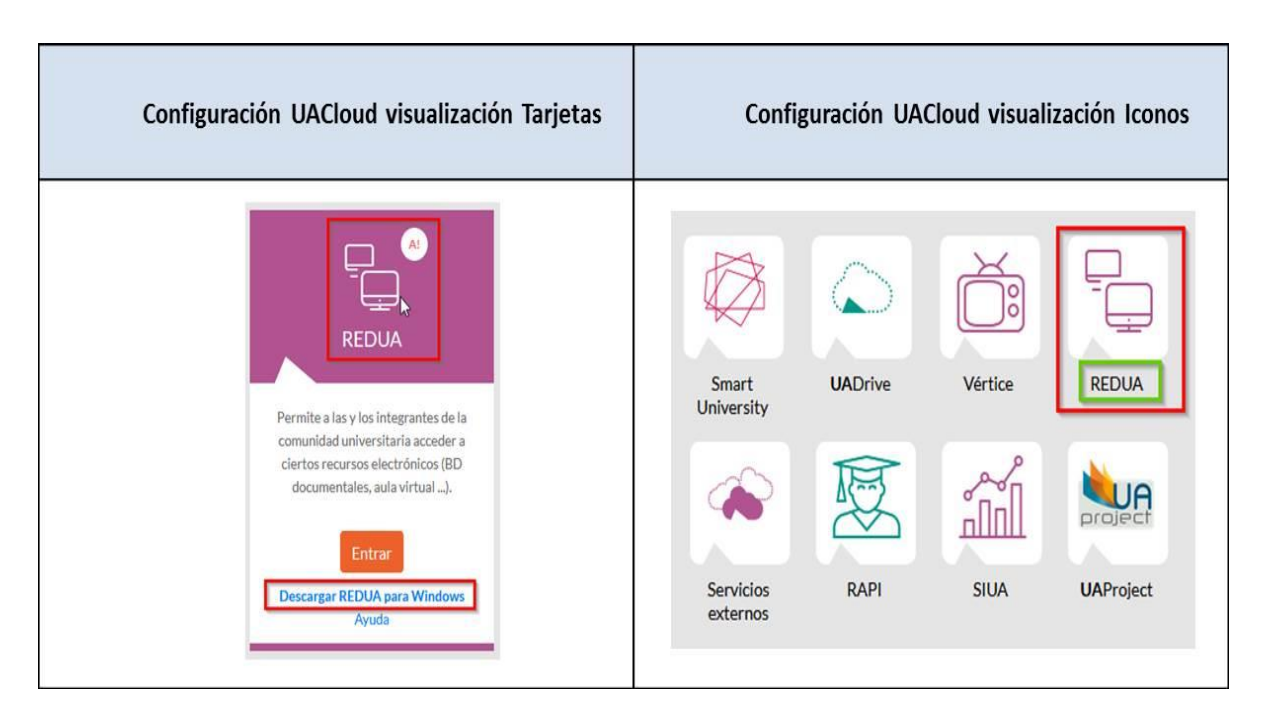

En ambos casos, hay que descargarse el programa "conexión RedUA", si trabajamos con Windows.

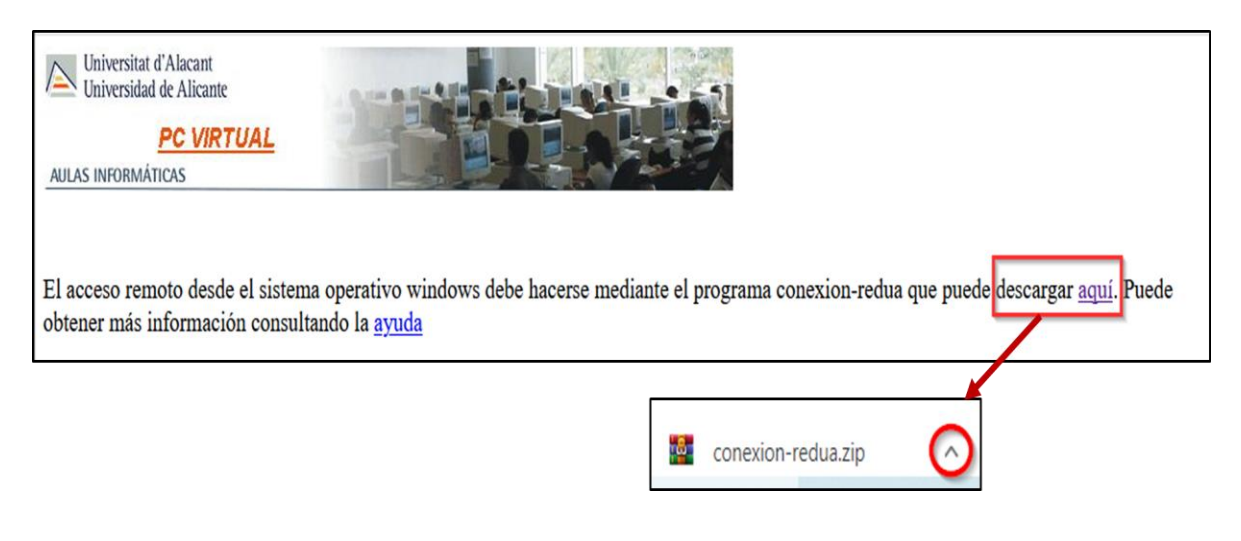

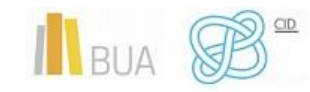

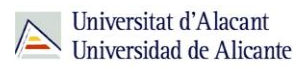

# Importante

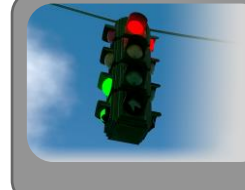

Si al pinchar el enlace no se descarga directamente, utiliza el botón derecho del ratón y selecciona *Abrir enlace en una pestaña nueva*.

2. Mediante <u>navegador web</u>, pero solamente si no funciona el método específico de cada sistema operativo. Este método funciona con cualquier sistema operativo y cualquier navegador compatible con HTML5 (por ejemplo, para los usuarios de LINUX, que carecen de un método específico). Sin embargo, es más lento y no es el método recomendado porque se dispone solamente de un pequeño número de accesos simultáneos.

# Importante

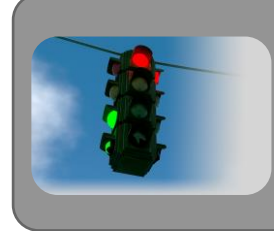

Al tratarse de una conexión a un PC virtual, hay que tener en cuenta las <u>instrucciones</u> para descargar los documentos a texto completo en el ordenador.

#### REDIRIS

Con <u>RedIris</u>, utilizando también la identificación electrónica (usuario y contraseña de campus virtual), la comunidad universitaria tiene acceso remoto a los recursos suscritos por la Universidad de Alicante que estén adscritos al Servicio de Identidad de RedIris (SIR): Annual Reviews, Cambridge University Press, Ebscohost, IEEE, IOP, OvidSP, Oxford, ProQuests, RSC Publications, SABI, ScienceDirect, Scopus, SpringerLink, Taylor & Francis, Web of Science y Wiley. La identificación se realiza individualmente para cada recurso y podemos usar cualquier navegador. Hay disponible una <u>guía de ayuda</u> para usar el servicio.

#### EN RESUMEN

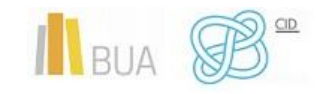

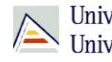

| Тіро    | Usuarios                           | Tipo de conexión            | Cobertura                                                                                       | Descarga de<br>documentos                            |
|---------|------------------------------------|-----------------------------|-------------------------------------------------------------------------------------------------|------------------------------------------------------|
| RedUA   | Toda la comunidad<br>universitaria | Conexión a un PC<br>virtual | Todos los recursos de<br>suscripción                                                            | Complicada:<br>seleccionar el PC<br>del usuario      |
| RedIris | Toda la comunidad<br>universitaria | Red propia                  | Sólo algunos recursos<br>(todas las plataformas,<br>Scopus y ciertos portales<br>de revistas-e) | Muy sencilla.<br>Descarga directa en<br>el propio PC |

- Rediris permite trabajar de manera más fluida y rápida, pero tiene como • inconveniente que no se puede usar con todos los recursos. RedUA es la más lenta.
- RedUA permite acceder a todos los recursos con una única autenticación. Sin embargo, si se utiliza RedIris, hay que identificarse como usuario autorizado de manera individualizada para cada recurso.
- Común a las dos: acceso con los datos de campus virtual (correo institucional y contraseña).

# Importante

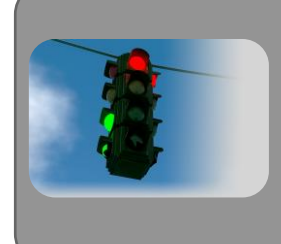

Para acceder a los recursos-e disponibles a texto completo que localices a través del catálogo, debes identificarte con tus datos de UACloud (correo institucional y contraseña).

# FUENTES DE INFORMACIÓN EN HUMANIDADES

A continuación, os presentamos una selección de recursos de información electrónicos relevantes en esta disciplina. En algunos casos, cuentas con un tutorial o ayuda para que te sea más fácil utilizarlos.

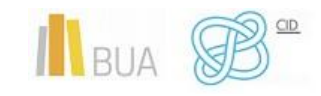

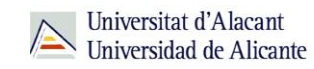

#### **OBRAS DE REFERENCIA**

| TÍTULO                                     | DESCRIPCIÓN                                                                                                    |  |  |
|--------------------------------------------|----------------------------------------------------------------------------------------------------|--|--|
| <u>Encyclopedia</u><br><u>Britannica</u>   | Accesible en la red UA. Sus artículos están ampliados con otros de interés relacionado.                                                                          |  |  |
| <u>Enciclopedia</u><br><u>catalana</u>     | Versión web de la Gran Enciclopedia Catalana, en<br>catalán. Permite tanto la consulta como la<br>participación en correcciones y en aportación de<br>artículos. |  |  |
| <u>Enciclopaedia</u><br><u>Universalis</u> | Contiene 30.000 artículos en francés firmados por<br>7.000 especialistas. Contiene también un diccionario.                                                       |  |  |
| <u>British Pathé -</u><br><u>Youtube</u>   | Recopilación de más de 85.000 vídeos sobre historia<br>del siglo XX, preparados especialmente para la<br>docencia y la investigación.                            |  |  |

## **BASES DE DATOS**

| ΤΊΤυιο                              | DESCRIPCIÓN                                                                                                    | COBERTURA<br>TEMPORAL        |
|-------------------------------------|----------------------------------------------------------------------------------------------------|------------------------------|
| <u>Dialnet</u><br><u>(Tutorial)</u> | Base de datos multidisciplinar con<br>referencias de artículos de revista,<br>comunicaciones a congresos, libros,<br>capítulos de libro y tesis, algunas de<br>ellas con enlaces al texto completo.                                                                  | Variable según<br>documento. |
| <u>Scopus</u>                       | Herramienta multidisciplinar que<br>permite la consulta a las referencias<br>bibliográficas de publicaciones<br>periódicas procedentes de varios miles<br>de editoriales. Cuenta con más de cinco<br>millones de referencias para el campo<br>de arte y humanidades. | 1960-                        |

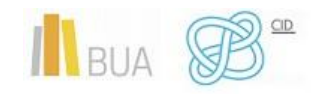

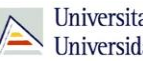

| Índices CSIC<br>Tutoriales:<br>• <u>Búsqueda</u><br><u>básica</u><br>• <u>Búsqueda</u><br><u>avanzada</u> | CSIC es la base de datos multidisciplinar<br>publicada por el Consejo Superior de<br>Investigaciones Científicas de España.<br>Incluye la base de datos bibliográficas<br>ISOC-Ciencias Sociales y Humanidades<br>con la producción científica publicada<br>en España desde los años 70.                               | 1970-                                                 |
|----------------------------------------------------------------------------------------------------|----------------------------------------------------------------------------------------------------|-------------------------------------------------------|
| ProQuest Central                                                                                          | Plataforma de bases de datos de<br>carácter multidisciplinar. Permite buscar<br>en distintos grupos de bases de datos<br>organizadas por áreas temáticas.                                                                                                    | 1971-                                                 |
| JSTOR<br>Tutoriales:<br><u>Búsqueda</u><br><u>básica</u><br><u>Búsqueda</u><br><u>avanzada</u>            | Base de datos multidisciplinar que<br>contiene revistas a texto completo<br>(escaneadas a alta resolución) y que<br>abarcan desde el primer número<br>publicado hasta una fecha, distinta para<br>cada revista. Esa fecha estima, como<br>mínimo, un año de retraso con relación<br>al último número editado en papel. | 1915-<br>(algunas<br>revistas datan<br>del siglo XIX) |

# LIBROS ELECTRÓNICOS

| TÍTULO                    | DESCRIPCIÓN                                              |
|---------------------------|----------------------------------------------------------|
| <u>Biblioteca Virtual</u> | En su sección de Historia ofrece el acceso a portales    |
| <u>Miguel de</u>          | dedicados a la Arqueología, la Historia Antigua, la Edad |
| <u>Cervantes</u>          | Media y la Historia Moderna y Contemporánea.             |
| <u>Biblioteca Virtual</u> | Proyecto cooperativo del Ministerio de Cultura y las     |
| <u>del Patrimonio</u>     | Comunidades Autónomas cuyo objetivo es la difusión       |
| <u>Bibliográfico</u>      | mediante facsímiles digitales de colecciones de          |

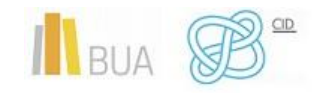

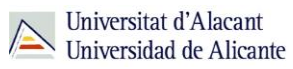

|                                                | manuscritos y libros impresos antiguos que forman parte del Patrimonio Histórico Español.                                                                                                    |  |  |
|------------------------------------------------|----------------------------------------------------------------------------------------------------|--|--|
| <u>Biblioteca</u><br><u>Valenciana Digital</u> | Portal de documentos del patrimonio valenciano que ha<br>digitalizado la Biblioteca Valenciana.                                                                                                    |  |  |
| <u>Project Gutenberg</u>                       | Proyecto europeo de digitalización. En la categoría de<br>Historia ofrece el acceso a obras sobre Arqueología,<br>Antigüedad clásica y Biografías.                                                                                                    |  |  |
| <u>E-Excellence</u><br>(Modo de acceso)        | Portal de artículos y monografías a texto completo que contiene una categoría específica de historia contemporánea.                                                                                                    |  |  |
| <u>eLibro Cátedra</u><br><u>España</u>         | eLibro es una plataforma digital de 112.000 eBooks en<br>español (libros, revistas, investigaciones) de todas las<br>disciplinas académicas.                                                                                                    |  |  |
| <u>EBook Central</u>                           | Plataforma de libros electrónicos de contenido académico<br>a texto completo de prestigiosas editoriales. La BUA<br>ofrece acceso a más de 180.000 títulos en castellano e<br>inglés de temática multidisciplinar. Abarca materias como:<br>Arte, Historia, Literatura, Religión, Ciencias sociales<br>Permite la visualización en línea y, en algunos casos, la<br>descarga por capítulos o del libro completo. |  |  |
| <u>Libros electrónicos</u><br><u>UNE</u>       | Esta plataforma reúne una colección de libros en formato<br>pdf y epub, publicados por las Editoriales Universitarias<br>españolas. Incluye unos 10.000 libros que cubren distintas<br>disciplinas como: Literatura, Historia, Humanidades,<br>Sociología, Lengua, Filosofía, Religión, Música, Fotografía<br>                                                                                                   |  |  |
| <u>Portales de libros-e</u>                    | Acceso a los portales de libros-e libres y contratados por<br>la UA.                                                                                                    |  |  |

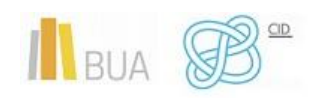

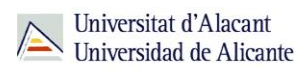

# **REVISTAS ELECTRÓNICAS**

| ΤΊΤυιο                                         | DESCRIPCIÓN                                                                                                    |  |  |
|------------------------------------------------|----------------------------------------------------------------------------------------------------|--|--|
| SAGE Publications                              | Portal multidisciplinar. Agrupa las revistas por<br>categorías entre las que se pueden destacar<br>Arqueología/Antropología, Historia, Ciencias de la<br>Información                                                                           |  |  |
| <u>BRILL</u>                                   | Portal multidisciplinar que ofrece acceso a 209<br>títulos de revistas que cubren materias de<br>Humanidades y Ciencias Sociales                                                                                                    |  |  |
| <u>Cambridge Journals</u>                      | Portal multidisciplinar de revistas electrónicas<br>suscritas por la Universidad de Alicante que reúne<br>las siguientes categorías: Estudios medievales,<br>Estudios Europeos, Historia, Lenguaje y lingüística,<br>Estudios Literarios, etc. |  |  |
| <u>Revistas Científicas del</u><br><u>CSIC</u> | Plataforma de acceso abierto a las revistas editadas<br>por el consejo Superior de Investigaciones<br>Científicas.                                                                                                    |  |  |
| Project Muse Journals<br>Humanities Collection | Esta colección incluye unas 230 revistas de<br>investigación revisadas para escuelas de arte,<br>museos, organizaciones de artes escénicas, escuelas<br>de cine e instituciones conexas. Es parte de la<br>Colección Premium.                  |  |  |
| Oxford University Press                        | Portal de revistas multidisciplinar. Tiene un apartado<br>dedicado a Arte y Humanidades.                                                                                                    |  |  |
| <u>ELECTRONIC</u><br>JOURNALS LIBRARY          | Plataforma de acceso abierto a revistas electrónicas<br>sobre las siguientes temáticas: Historia y Estudio de<br>manuscritos (época antigua y medieval), Estudios<br>Lingüísticos and Literarios, etc.                                         |  |  |
| <u>Portales de revistas-e</u>                  | Acceso a los portales de revistas-e libres y<br>contratados por la UA.                                                                                                    |  |  |

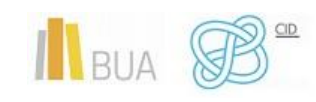

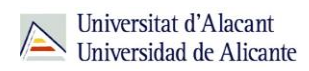

#### **R**EPOSITORIOS

| TÍTULO                                                                                          | DESCRIPCIÓN                                                                                                    | ÁREA TEMÁTICA    |  |
|-------------------------------------------------------------------------------------------------|----------------------------------------------------------------------------------------------------|------------------|--|
| <u>RUA: Repositorio</u><br><u>de la Universidad</u><br><u>de Alicante</u><br>( <u>Tutorial)</u> | Ofrece acceso abierto al texto<br>completo en formato digital de los<br>documentos generados por los<br>miembros de la Universidad de<br>Alicante en su labor de docencia e<br>investigación. | Multidisciplinar |  |
| <u>RECOLECTA</u>                                                                                | Plataforma de acceso libre y gratuito a<br>toda la producción científica<br>depositada en abierto en los<br>repositorios españoles.                                                           | Multidisciplinar |  |
| <u>OpenDOAR</u>                                                                                 | Directory of Open Access Repositories:<br>es un prestigioso directorio<br>internacional de repositorios<br>académicos de acceso abierto.                                                      | Multidisciplinar |  |
| DASH                                                                                            | Repositorio de acceso abierto que<br>contiene la producción fruto de la<br>investigación en humanidades de los<br>miembros de la comunidad de<br>Harvard.                                     | Humanidades      |  |

# **GUÍAS TEMÁTICAS**

| ΤΊΤυιο                                                     | DESCRIPCIÓN                                                                                                    |
|------------------------------------------------------------|----------------------------------------------------------------------------------------------------|
| <u>Guía Temática de Arte e</u><br><u>Historia del Arte</u> | Guía de recursos de arte e historia del arte,<br>elaborada por la Biblioteca de la Universidad de<br>Alicante. |
| <u>Guía Temática de la</u><br><u>Universitat Pompeu</u>    | Guía de recursos que cubre diversos campos<br>temáticos de Humanidades, elaborada por la                       |
| <u>Fabra</u>                                               | Universitat Pompeu Fabra.                                                                                      |

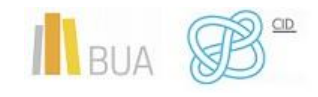

Cómo buscar información especializada para el TFG: Humanidedes

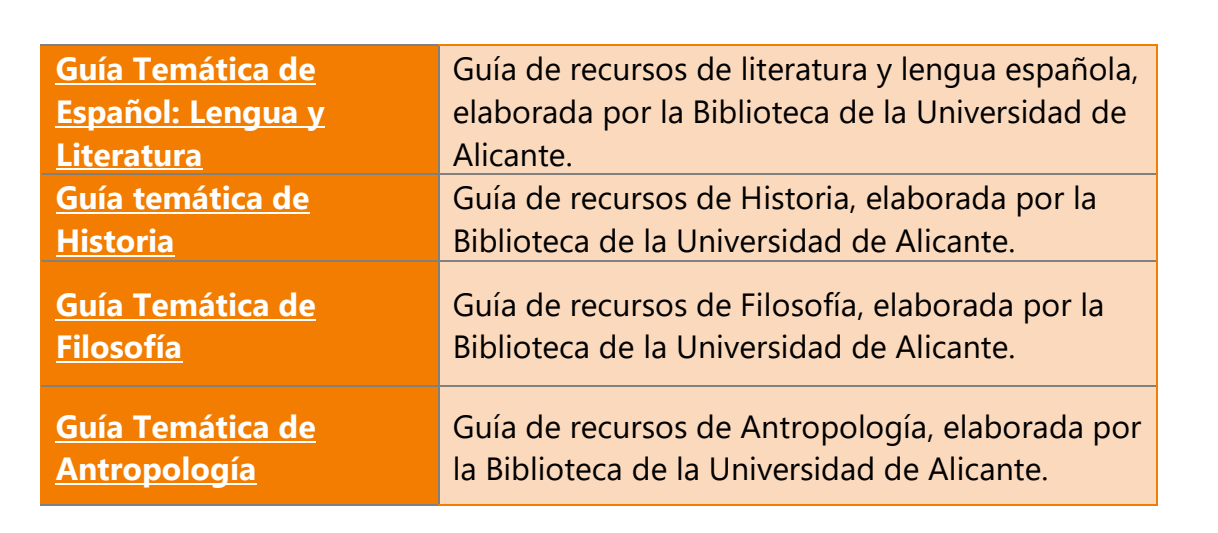

#### **TESIS DOCTORALES**

| TÍTULO                                        | DESCRIPCIÓN                                                                                                    | COBERTURA<br>TEMPORAL                                                               |
|-----------------------------------------------|----------------------------------------------------------------------------------------------------|-------------------------------------------------------------------------------------|
| <u>TDX: tesis</u><br>doctorals en<br>xarxa    | Repositorio TDX, en catalán o TDR: Tesis<br>doctorales en red, en castellano. Recoge<br>las tesis doctorales de las universidades<br>catalanas y de muchas otras<br>universidades españolas. Todas en<br>acceso abierto. | 1920-                                                                               |
| <u>Dialnet Tesis</u>                          | Almacena tesis doctorales leídas en universidades españolas.                                                                                                    | Variable para<br>cada<br>universidad                                                |
| <u>DART-Europe E-</u><br><u>Theses Portal</u> | Proporciona acceso al texto completo<br>de las tesis doctorales de 535<br>universidades en 26 países europeos.                                                                                                    | Variable para<br>cada<br>universidad, las<br>más antiguas<br>se remontan a<br>1597- |
| TESEO                                         | Base de datos del Ministerio de<br>Educación, Cultura y Deporte. Recoge<br>referencias e información sobre las tesis<br>leídas en las Universidades españolas.                                                           | 1976-                                                                               |
| Dissertations &<br>Theses                     | Registros bibliográficos de tesis<br>doctorales europeas y americanas.                                                                                                    | 1861-                                                                               |

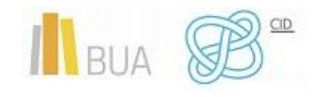

Universitat d'Alacant Universidad de Alicante

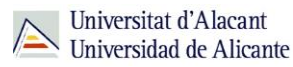

### EL SERVICIO DE PRÉSTAMO INTERBIBLIOTECARIO

En la búsqueda y localización de información científica para tu Trabajo de Fin de Grado puede ser que haya materiales de los que no disponga la Biblioteca.

La BUA ofrece el <u>Servicio de Préstamo Interbibliotecario</u>, que tiene como objeto principal proporcionar a la comunidad universitaria de Alicante (alumnado, PAS y profesorado) toda clase de documentos o parte de los mismos (monografías, artículos de revista, tesis, actas de congresos, patentes, etc...) publicados en cualquier lugar del mundo y que no se encuentren en la Universidad de Alicante.

#### ¿QUÉ DOCUMENTOS PUEDES SOLICITAR?

Cualquier tipo de documento (libros, artículos de revista, tesis doctorales, actas de congresos, documentos de trabajo, copias de manuscritos, etc.), ya sea íntegro (por ejemplo, un libro) o en parte (por ejemplo, un capítulo), publicado en cualquier lugar del mundo y que no forme parte de los fondos de la BUA.

Solo tienes que facilitar al personal de esta unidad los datos que permitan identificar claramente el documento que necesitas, mediante <u>formulario web</u>.

# Importante

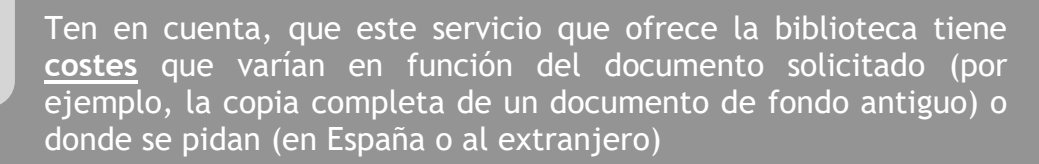

La Unidad no tiene ánimo de lucro, los ingresos se destinan a cubrir los gastos de correos o mensajería.

En la actualidad, se mantienen acuerdos de gratuidad con un número importante de bibliotecas españolas de forma que muchos de los documentos que necesites para tu investigación se podrán facilitar de forma gratuita.

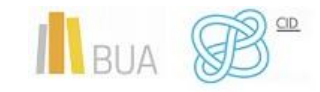

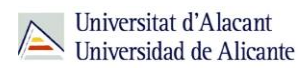

#### ¿CUÁNTO TARDA EN LLEGAR LA DOCUMENTACIÓN?

El tiempo medio de demora es de:

- 5 días laborables para los artículos.
- 10 días laborables para los libros.

Una vez llegue el documento que has solicitado, recibirás un aviso.

#### ¿DÓNDE SE RECOGEN LAS COPIAS?

• Si has solicitado un **artículo de revista**, un **capítulo** de un **libro** o similar, se te enviará en **formato digital.** 

## Importante

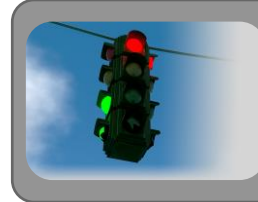

Recuerda que estas copias son de uso privado para tu estudio o investigación)

• Si lo que has solicitado es una obra original completa en préstamo (un libro, una revista, una tesis, un mapa, etc.), no podrás llevártela a casa, tendrás que consultarlo en la biblioteca de centro que hayas elegido, que es donde se depositará hasta que finalices tu consulta y donde estarán disponibles durante el horario establecido de consulta en sala. El plazo de préstamo es de un mes, salvo excepciones.

#### PARA FINALIZAR

Recuerda que para garantizar la calidad y la fiabilidad de las fuentes documentales que tendrás que manejar para fundamentar tus trabajos de investigación, la BUA pone a tu disposición una serie de herramientas que realizan procesos de selección y evaluación de la información que contienen.

En este tema hemos incidido en las principales bases de datos, revistas electrónicas, libros electrónicos, repositorios... de tu disciplina, así como en dos servicios fundamentales que

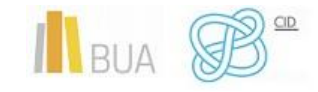

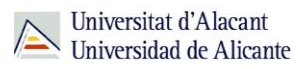

te ofrece la Biblioteca, que te serán de gran utilidad en tu actividad investigadora: el acceso remoto a los recursos electrónicos y el Servicio de Préstamo Interbibliotecario de la BUA, que te proporcionará cualquier publicación que no esté disponible en nuestra universidad.

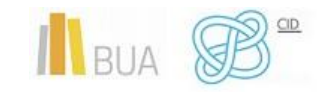